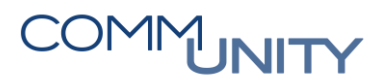

## KURZANLEITUNG Reisekosten

## 1 Abrechnung Reisekosten

Man kann sich in dieser Maske jederzeit einen Überblick über die **bereits genehmigten**, aber **noch nicht** in die aktuelle Lohnverrechnung übergeleiteten Reisen verschaffen.

|                                        | TESTABRECHNUNG                                                                                       |                        |
|----------------------------------------|----------------------------------------------------------------------------------------------------|------------------------|
| ▼ ZEITRAUM                             |                                                                                                    |                        |
| 01.03.2024                             |                                                                                                    |                        |
| ▼ OPTIONEN                             |                                                                                                    |                        |
| Reise     Direktdruck     Selektivlauf |                                                                                                    |                        |
| ▼ ANZEIGE                              |                                                                                                    |                        |
| Verfügbar.                             | Alle Ebenen anzeigen Ausgewählt: 1 Mandanten, 1 Abrechnungskreise                                    | 🗌 Alle Ebenen anzeigen |
| 99999                                  | Q Suche                                                                                              | Q                      |
|                                        | 99999         [Prasentation]           (a)         [AK15 [AK15- VB am 15.]           (a)         (a) |                        |
| STARTEN                                |                                                                                                    |                        |

Durch Klick auf den Button ,STARTEN' wird, für den zuvor ausgewählten Abrechnungskreis oder Dienstnehmer, die Auswertung Reisekostenabrechnung erzeugt.

| STARTEN                   |             |                     |       |      | * #     |  |  |
|---------------------------|-------------|---------------------|-------|------|---------|--|--|
| Q                         |             |                     |       |      | 8 🗵     |  |  |
| 8 🔺 NAME                  | ERSTELLT AM | DATEIGRÖSSE (BYTES) | MAN   | AK   | GELESEN |  |  |
| Reisekostenabrechnung.pdf | 15.04.2022  | 104.665             | 99999 | AK15 | ~       |  |  |
| 1 Eintrag. Seite 1 von 1  |             |                     |       |      |         |  |  |

In dieser Auswertung werden alle für die aktuelle Abrechnung freigegebenen Reisen mit dem Hinweis ,Nicht produktiv abgerechnet' angedruckt.

HINWEIS: Die Überleitung der Reisekosten in die Lohnverrechnung erfolgt am Tag der Echtabrechnung.

## 2 Reiseerfassung bearbeiten/korrigieren

Bereits **genehmigte** Reisen können über die Maske Reiseerfassung bearbeitet bzw. korrigiert werden.

Dazu wählt man den gewünschten Dienstnehmer sowie den Anzeigezeitraum aus.

| Reisegrunddaten | 99999 AK15 12347/1 Arbeiter, August | <b>Q</b> — ( | <ul> <li>01.01.2021 - Unbegrenzt</li> </ul> | 6 |  |
|-----------------|-------------------------------------|--------------|---------------------------------------------|---|--|

Anschließend werden alle Reisen, die über das neue Mitarbeiterportal gestellt und genehmigt wurden, angezeigt.

| ٩                        |                  |                 |                |             |             |          |                                  |                        |                  |                |
|--------------------------|------------------|-----------------|----------------|-------------|-------------|----------|----------------------------------|------------------------|------------------|----------------|
| ▼ REISEBEGINN DATUM      | REISEBEGINN ZEIT | REISEENDE DATUM | REISEENDE ZEIT | REISENUMMER | ABFAHRTSORT | ZIELORT  | REISEGRUND AUS TABELLE           | REISEGRUND FREIER TEXT | STATUS DER REISE | 🗑 FREIGABE Z 🏠 |
| 02.03.2022               | 14:00            | 02.03.2022      | 23:59          | 9           | Graz        | Pasching | Dienstreise                      |                        | Angelegt         | *              |
| 17.06.2021               | 08:00            | 17.06.2021      | 17:15          | 8           | Lannach     | Graz     | Dienstreise ohne<br>Obernachtung |                        | Angelegt         | ~              |
| 2 Entrièse Serie 22 vert |                  |                 |                |             |             |          |                                  |                        |                  |                |
|                          |                  |                 |                |             |             |          |                                  |                        |                  |                |

Im Feld **Status** der Reise ist ersichtlich, ob die Reise bereits abgerechnet wurde. Der Status "Angelegt" bedeutet, dass die Reise noch nicht abgerechnet wurde.

Mit Klick auf die betreffende Reise, können die erfassten Daten bei einer **angelegten** Reise korrigiert werden.

Bei einer bereits **abgerechneten** Reise ist zuvor ein Häkchen bei "Reise korrigiert" zu setzen, erst dann kann die Reise bearbeitet werden.

| REISEGRUNDDATEN                                     | FAHRTKOSTEN (1)                                   | KÜRZUNGEN (1)                                                  | ARBEITSZEITEN                        | DOKUMENTE |
|-----------------------------------------------------|---------------------------------------------------|----------------------------------------------------------------|--------------------------------------|-----------|
| ← [                                                 |                                                   |                                                                |                                      |           |
| Re                                                  | isegrunddaten Reise 8/1 17.06.2021 (08:00) - 17.0 | 16.2021 (17:15) 99999 AK15 12347/1 Arbeiter, Augus             | st 🔇 — 🔹 01.01.2021 - Unbegrenzt 👜 🕨 | 6         |
| ▼ GRUNDDATEN                                        |                                                   |                                                                |                                      |           |
| Reisezeiten<br>Reisebeginn Datum<br>Reiseende Datum | 17.06.2021 🗃 08:00<br>17.06.2021 🗃 17:15          | Reisegrund<br>Reisegrund aus Tabelle<br>Reisegrund freier Text | Dienstreise ohne Übernachtung 🔻      |           |
| PLZ Abfahrtsort<br>Straße Abfahrtsort               | 8502                                              | E Abfahrtsort                                                  | Lannach                              |           |
| PLZ Zielort<br>Straße Zielort                       | 8020                                              | E Zielort                                                      | Graz                                 |           |
| PLZ Endeort<br>Straße Endeort                       |                                                   | Endeort                                                        |                                      |           |
| Freigabe zur Abrechnung                             |                                                   | Status der Reise<br>Reise korrigiert                           | gelegt v                             |           |
| Sammelnummer                                        | Seminar                                           | Reise kontrolliert                                             |                                      |           |
| Bemerkung                                           |                                                   |                                                                |                                      |           |
|                                                     | ; (+)                                             |                                                                |                                      |           |
| ► STATUS DER REISE (+)                              |                                                   |                                                                |                                      |           |

Sind alle Änderungen erfasst worden und soll die Reise nun (erneut) abgerechnet werden, ist darauf zu achten das ein Häkchen bei "Freigabe zur Abrechnung" gesetzt ist.